## ID Tech MSR Track Setting

- I. The MSR default setting is ISO Track 1 & 2. (For specific / customized track settings, please advise manufacturer before production)
- II. In the event of any requirement to change the MSR setting, please run the "IDTECH configuration utility" in the attached driver disk.

## MSR Track Setting Procedure:

- 1. Select "reader interface" for magnetic card reader and then click the "continue".
- 2. Select "change basic reader settings" and "Track Settings".
- 3. Select Track 1 or Track 2. (Factory Default)
- 4. Click "Send to MSR" and then download configuration data to decoder.
- 5. If you have any other setting question, please check the exposition of help first.

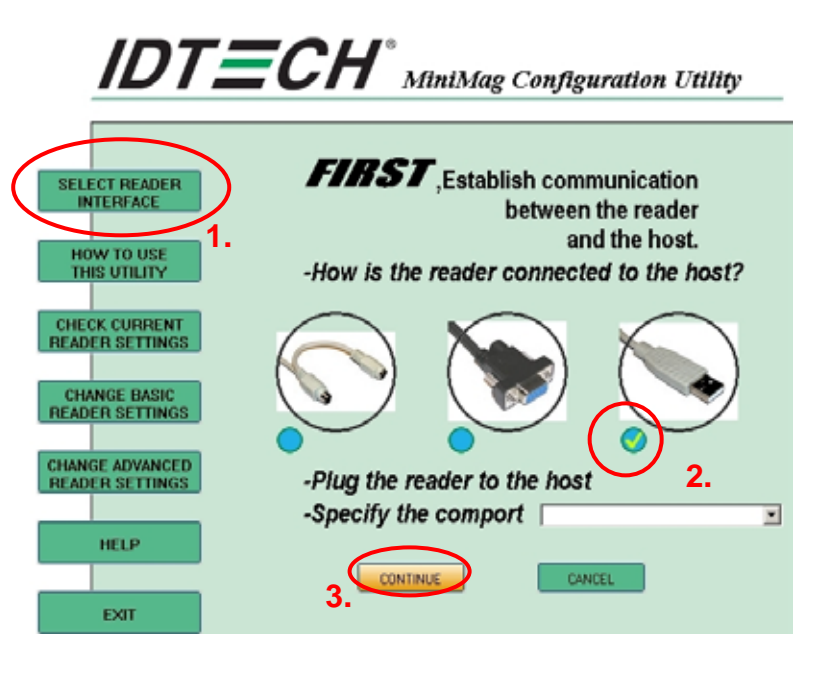

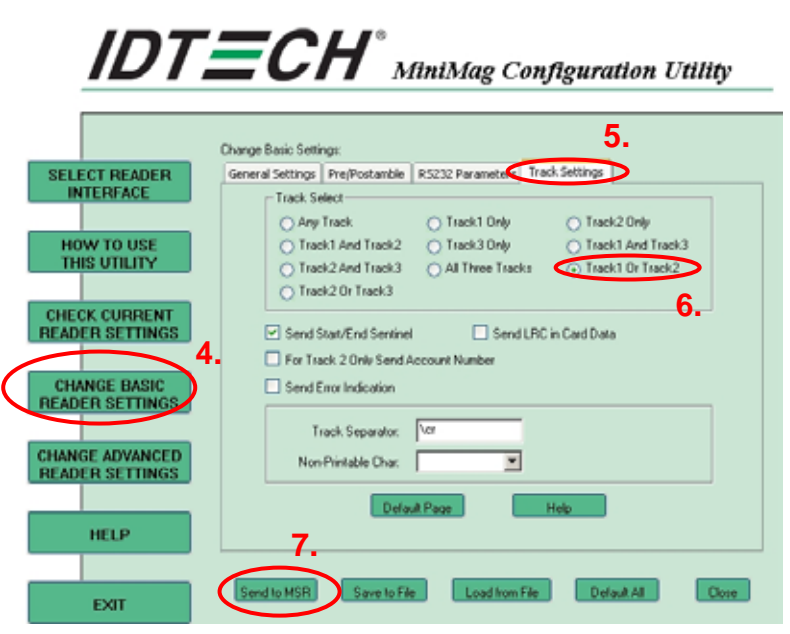

## VIKINTEK MSR Track Setting

- I. The MSR default setting is ISO Track 1 & 2. (For specific / customized track settings, please advise manufacturer before production)
- II. In the event of any requirement to change the MSR setting, please run the "KB2000 setting programming" in the attached driver disk.

## MSR Track Setting Procedure:

- 1. Select "MSR setting" for magnetic card reader and then click it.
- 2. Select "12" of Track(s) to Read and click "OK" (Factory Default)
- 3. Select "Download" and click it.
- 4. Please click the "start" and then download configuration data to decoder.
- 5. If you have any other setting question, please check the exposition of help index first.

| 😽 MSR Setup Program v                                      | ersion 1.3 for Windows                                                                                                    |                                        |                                       |              |
|------------------------------------------------------------|----------------------------------------------------------------------------------------------------|----------------------------------------|---------------------------------------|--------------|
| File Help                                                  |                                                                                                    |                                        |                                       |              |
| Parameters<br>Global Delay 2<br>NULL Delay 190<br>Repeat E | Devices<br>Devices<br>MSR                                                                                                    | 1.<br>Setting                          | Others 4.                             | $\mathbf{i}$ |
|                                                            | MSR Setting Header : <a>Emply&gt;</a> Separator : <a>Emply&gt;</a> Suffix : <a>Emply&gt;</a> Suffix : <a>Emply&gt;</a> Track(s) To Read : <a>Suffix : <a>Emply&gt;</a> Sending Sequence : <a>Strip Start and Send Sentinel : <a>C</a> Cox </a> Demonstrate Control (Control (Contr</a> | IZ IZ IZ IZ IZ IZ IZ IZ IZ IZ IZ IZ IZ | ×<br>1<br>1<br>100%<br><u>C</u> ancel |              |